Guide for applying Chinese Language/Pre-university Program

1.Register at http://apply.isc.bit.edu.cn/

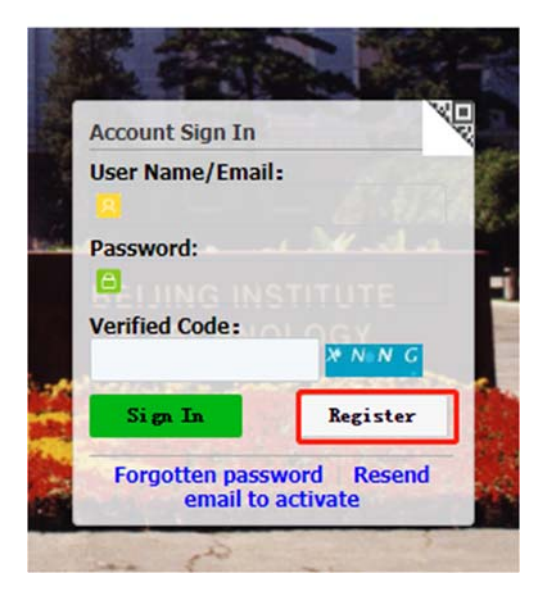

Registration Guide | 中文

## 2.Accept the Agreement

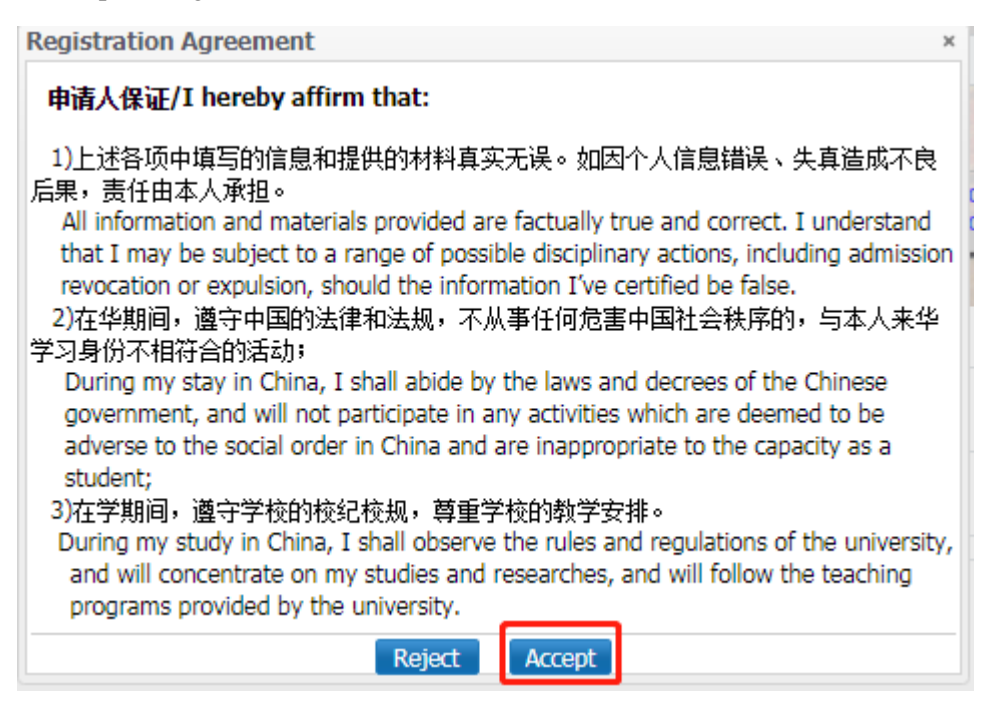

3.Put in User name, Password, Confirm Password, E-mail and Verify Code, then click

Register button.

| Member register                                                                                                    | × |
|----------------------------------------------------------------------------------------------------|---|
| *User Name:                                                                                                    |   |
| *Password: weak   middle   strong                                                                                                    |   |
| *Confirm Password:                                                                                                    |   |
| *E-mail:                                                                                                    |   |
| Please register with valid email address, otherwise your account cannot be<br>activated.                                                  |   |
| *Verify Code: SYLY                                                                                                    |   |
| After successful registration, an account activate link will be sent to your email.<br>Please activate your account by clicking the link. |   |
| Register Close                                                                                                    |   |

4. Check your email when you received the information.

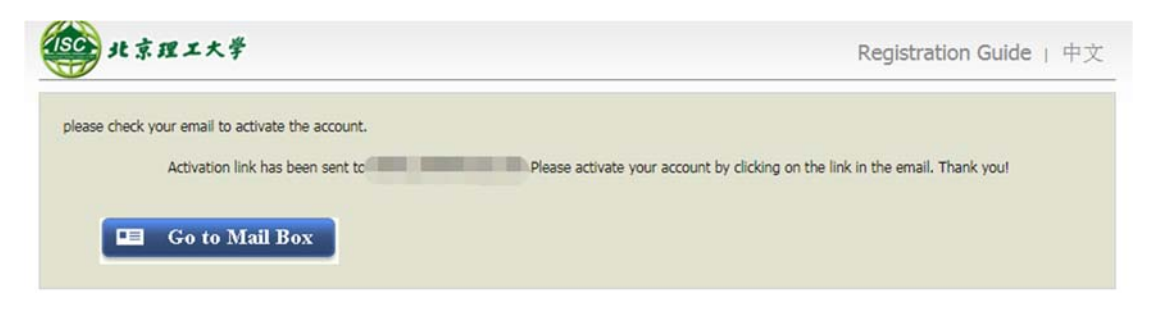

5. You will receive an email with the subject "Bit University Online Application System for

International Students", and click the link to activate.

| You have already registered on Beijing Institute of Technology Online Application System for International Students                       |
|----------------------------------------------------------------------------------------------------|
| by using this Email address.Please ensure that it is your frequently used email address as the                                            |
| University can email you when necessary.                                                                                                  |
|                                                                                                    |
| The registered information is as follows:                                                                                                 |
| User name is password is password is                                                                                                    |
| Please click the link to activate your account.                                                                                           |
| Entry for activation:http://apply.isc.bit.edu.cn/member/active.do?password=3773.COM&credential=f4163de5c491457d83c82079cdc772e1&username= |
|                                                                                                    |
| For more information, please login on the system. Beijing Institute of Technology Online Application Platform                             |
|                                                                                                    |
| 您已在"北京理工大学国际学生服务平台"中用此邮箱地址注册。请确认此邮箱为您的常用邮箱,以便您能及时收到学校发送的重要通知。                                                                             |
| 您的注册信息为:                                                                                                    |
| 用户名为:                                                                                                    |
| 请点击下面的链接,激活账号。                                                                                                    |
| 注册激活链接入口:http://apply.isc.bit.edu.cn/member/active.do?password=3773.COM&credential=f4163de5c491457d83c82079cdc772e1&username:             |
|                                                                                                    |

详情请登录 北京理工大学国际学生服务平台查看

6. Choose Chinese Language Student/Pre-university Programs

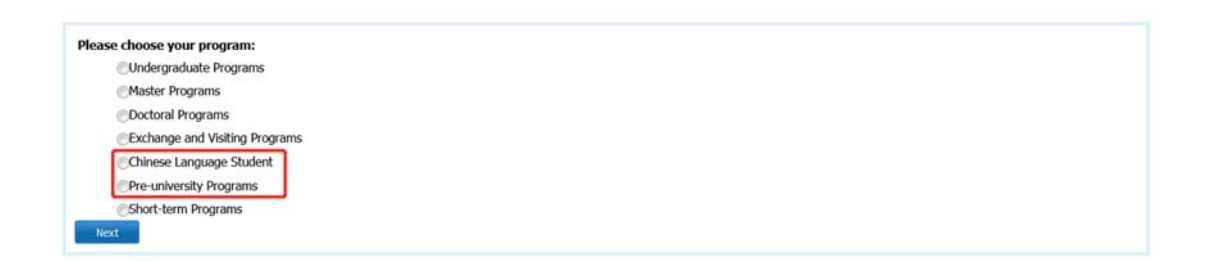

7. Select one year or one semester study plan in the list (pay attention to check the study time),

and click "Apply".

| Department               | Please choose                    |                  |                      | Major          | Please choose               |                                             |          |
|--------------------------|----------------------------------|------------------|----------------------|----------------|-----------------------------|---------------------------------------------|----------|
| Research Field           |                                  |                  | Ter                  | ching Language | -choose- 👻                  |                                             |          |
|                          |                                  | Find             | Return               |                |                             |                                             |          |
| Study Plan List[total:2] |                                  |                  |                      |                |                             |                                             |          |
| Study Plan Name          | Department                       | Major            | Teaching<br>language |                | Application Period          | Notes                                       | Operatio |
| Chinese Language Student | Office of International Students | Chinese Language | Chinese              | 2020-09-15 0   | 9:53:51~2020-09-17 16:40:57 | One Year (Duration: Mar<br>2021 - Jan 2022) | Apply    |
| Chinese Language Student | Office of International Students | Chinese Language | Chinese              | 2020-09-15 0   | 9:53:51~2020-09-17 16:40:57 | One Semester (Duration: Mar                 | Apply    |

8.Fill in personal information (with \* is required).

Please prepare the following attachments in advance, The Attachment should in .jpg, .jpeg and .pdf formats, and no more than 1.5M.

- \*The Photocopy of Passport (Pages with photo and visa);
- \*ID photo with white background;
- \*The Certified/Notarized Copy of Highest Academic Diploma;
- \*The Certified/Notarized Copy of High School Transcripts;
- \*Proof of Language Proficiency;
- \*Statement of purpose/Study plan;
- Physical Examination Record for Foreigner: Please go to hospital for a physical examination as required in http://isc.bit.edu.cn/docs/20171129065654650029.pdf and upload it in the attachment;
- Financial Guarantee Letter;

- Non-criminal Record;
- Other Documents

(1) Fill the basic information (Note: Personal photos need to upload ID photo. If you are applying your passport, please fill "Applying" for [passport number], and the [passport expiry date] can be filled in the current application date. Make sure that the information is correct when choosing the location of visa office).

| *Personal Photo                          | Color 2-inch ID photo; proh<br>320 * 240 pixels; aspect rat | ibited to wear headgear; no border on white backg<br>Io is 4: 3; size is 100-500K; JPG format. | round; head occupies 2/3 of photo size; ph | oto size is not less tha | n |
|------------------------------------------|-------------------------------------------------------------|------------------------------------------------------------------------------------------------|--------------------------------------------|--------------------------|---|
| Family Name (as on passport)             | WHITE                                                       | Given Name (as on passport)                                                                    | SHRILIEY                                   |                          |   |
| Chinese Name (if available)              | 白雪莉                                                         | *Gender                                                                                        | Male Female                                |                          |   |
| *Marital Status                          | ●Unmarried  Married                                         | *Nationality                                                                                   | United States of America                   | ×                        | * |
| *Birth Date                              | 2019-07-10                                                  | *Country of Birth                                                                              | United States of America                   | ×                        | * |
| *Place of Birth<br>(City,Province)       | 美国佛罗里达州                                                     | Native Language                                                                                | English                                    | ×                        | • |
| *Highest Level of Education<br>Completed | Master 💌                                                    | *Religion                                                                                      | None 🗸                                     |                          |   |
| *Employer or Institution<br>Affiliated   | 纽约大学                                                        | *Occupation                                                                                    | Student 💌                                  |                          |   |
| Health Status                            | 健康                                                          | *Emigrant from mainland Ch<br>Oyes Ono                                                         | ina, Hong Kong, Macau, and Taiwan?         |                          |   |
| Hobby                                    | 跑步                                                          |                                                                                                |                                            |                          |   |
| Passport And Visa                        |                                                             |                                                                                                |                                            |                          |   |
| *Passport No.                            |                                                             | *Passport Expiry Date                                                                          | 2019-07-31                                 |                          |   |
| *Location of Vice Office                 | United States of America                                    |                                                                                                |                                            | ×                        | ¥ |
| Locatori or visa office                  | Consulate-General of the People's Republic of               | China in San Francisco                                                                         |                                            | ×                        | * |
|                                          |                                                             | Save and Next                                                                                  |                                            |                          | - |

## (2) Fill the study abroad plan

Fill the language skills and check the study plan carefully. [Edit Learning Plan] can re-select the registration category). Fill the recommended unit or individual carefully. If there is no specific unit or individual, please fill the information how you know BIT.

| anyuaye Pronciency                                   |                                                                                           |                                                                      |                                          |
|------------------------------------------------------|-------------------------------------------------------------------------------------------|----------------------------------------------------------------------|------------------------------------------|
|                                                      | Chinese Pro                                                                               | oficiency                                                            |                                          |
| *Language Proficiency                                | Fair                                                                                      |                                                                      |                                          |
| Level of HSK                                         | New HSK LEVEL 2 - scores: 90                                                              | Level of HSKK                                                        | Junior V SCORES: 90                      |
| ther Language Proficiency                            |                                                                                           |                                                                      |                                          |
| Study Plan - Chinese La                              | nguage Student Edit Study Plan                                                            |                                                                      |                                          |
| Program                                              | Chinese Language Student                                                                  |                                                                      |                                          |
| Department                                           | Office of International Students                                                          | Major                                                                | Chinese Language                         |
| Teaching Language                                    | Chinese                                                                                   |                                                                      |                                          |
| *Study Duration                                      | 2021-03-012021-07-01                                                                      |                                                                      |                                          |
| Recommender                                          |                                                                                           |                                                                      |                                          |
|                                                      |                                                                                           |                                                                      |                                          |
| *Source                                              | Educational Fair/Expo. 👻                                                                  |                                                                      |                                          |
| *Source<br>*Name                                     | Educational Fair/Expc. 👻                                                                  | *Relationship with the applicant                                     |                                          |
| *Source<br>*Name<br>*Organization                    | Educational Fair/Expo.                                                                    | *Relationship with the applicant Mobile                              | Example: +86-13612345678                 |
| *Source<br>*Name<br>*Organization<br>*Phone Number   | Educational Fair/Expo.   Example: +86-10-12345678                                         | *Relationship with the<br>applicant<br>Mobile<br>*Email              | Example: +86-13612345678<br>12345@qq.com |
| *Source *Name Organization *Phone Number Nationality | Educational Fair/Expo.   Educational Fair/Expo.   Example: +86-10-12345678  Please choose | *Relationship with the<br>applicant<br>Mobile<br>*Email<br>Job Title | Example: +86-13612345678<br>12345@qq.com |

(3) Education and work background

Write at least 1 education experiences, click "Add" to increase the number. If you have no work experience, please click "Delete".

| Educational Background              |                      |                  |                                                                                                    |                                                                                              | Add                                             |  |
|-------------------------------------|----------------------|------------------|----------------------------------------------------------------------------------------------------|----------------------------------------------------------------------------------------------|-------------------------------------------------|--|
| *Year Attended (From)               | *Year Attended (To)  | *School Name     | Field of Study                                                                                                    | & Diploma Received                                                                           | Operation                                       |  |
| 2019-07-04                          | 2019-07-18 📖 ur      | i.               | math                                                                                                    |                                                                                              | delete                                          |  |
| *Have you ever studied in<br>China? | No                   |                  |                                                                                                    |                                                                                              |                                                 |  |
| Employment Background               |                      |                  |                                                                                                    |                                                                                              | Add                                             |  |
| *Year Attended (From)               | *Year Attended (To)  | *School or Compa | any                                                                                                    | Job Title                                                                                    | Operation                                       |  |
|                                     |                      |                  |                                                                                                    |                                                                                              | delete                                          |  |
| *Have you ever worked in<br>China?  | ONo <sup>●</sup> Yes |                  |                                                                                                    |                                                                                              |                                                 |  |
| Upload Documents Max                | Size 1.5M            |                  |                                                                                                    |                                                                                              |                                                 |  |
|                                     | Documents I          | ist              |                                                                                                    | Operation                                                                                    |                                                 |  |
|                                     |                      |                  | *The Photocopy of Passport<br>g):<br>Add Document                                                                     | (Pages with photo and v                                                                      | isa)(*.jpg,*.jpe                                |  |
|                                     |                      |                  | *The Certified/Notarized Co<br>jpg,*.jpeg): Chinese or Englis<br>Add Document                                         | py of Highest Academic I<br>n version only                                                   | Diploma(*.pdf,*.                                |  |
|                                     |                      |                  | *Chinese or English version only(*.pdf,*.jpg,*.jpeg): Chinese or Eng<br>h version only<br>Add Document                |                                                                                              |                                                 |  |
|                                     |                      |                  | *Proof of Language Proficie<br>anscripts and certificates;HSK c<br>aper instead if you don't have of<br>Add Document  | <b>ncy</b> (*.pdf,*.jpg,*.jpeg): C<br>ertificates, you may upload ;<br>one                   | hinese learning tr<br>a piece of blank p        |  |
|                                     |                      |                  | *Statement of purpose/Stud<br>words<br>Add Document                                                                   | y plan(*.pdf,*.jpg,*.jpeg):                                                                  | no less than 800                                |  |
|                                     |                      |                  | For applicants under 18, ple<br>nts(*.pdf): For Applicants und<br>in http://isc.bit.edu.cn/docs/20                    | ase submit following supp<br>der 18, please upload the do<br>191112073811708937.pdf          | corting docume                                  |  |
|                                     |                      |                  | Physical Examination Recorr<br>go to hospital for a physical exa<br>docs/20171129065654650029.pd<br>Add Document      | I for Foreigner(*.pdf,*.jpg<br>mination as required in http<br>f and upload it in the attach | g,*.jpeg): Please<br>://isc.bit.edu.cn/<br>ment |  |
|                                     |                      |                  | Financial Guarantee Letter('<br>aving in the name of the applic<br>s' salary shall be no less than 50<br>Add Document | *,pdf,*,jpg,*,jpeg): The ce<br>ant or the parents, or the ce<br>000RMB                       | rtificate of bank s<br>rtificate of parent      |  |
|                                     |                      |                  | Non-criminal Record(*.pdf,*<br>n<br>Add Document                                                                      | jpg,*,jpeg): Issued by the                                                                   | local police statio                             |  |
|                                     |                      |                  | Other Documents(*.jpg,*.jpg                                                                                           | g,*.png,*.doc,*.docx,*.pd                                                                    | Ð:                                              |  |

## (4) Additional Info

You can click "Add" or "Delete" to change the number of family members to fill in (At least two). Please fill in the financial supporter and the guarantor or organization in China. (If there is no guarantor in China, please fill your parents' information.) If there is any violation of the law, please fill in the record carefully.

| Ad     |             |                       |                           |                  |   |               |                       |                         | Family                 |
|--------|-------------|-----------------------|---------------------------|------------------|---|---------------|-----------------------|-------------------------|------------------------|
|        | *Work Place | *Position             | Email                     | *Phone<br>Number |   | *Nationality  | *Name                 |                         | *Family<br>Members     |
| Delete |             |                       |                           | 1                | • | Please choose |                       |                         | lother <b>v</b>        |
| Delete |             |                       |                           | 0                | * | Please choose |                       |                         | ather 🔻                |
|        |             |                       |                           |                  |   |               |                       |                         | Criminal Record        |
|        |             |                       |                           |                  |   |               | ©Yes @No              | ver had a<br>al record? | Have you ev<br>crimina |
|        |             |                       |                           |                  |   |               |                       | rter                    | Financial Suppor       |
|        |             | r                     | The guarantor Addr        |                  |   |               |                       | tor name                | *Guarant               |
|        |             |                       | lationship with applicant | Re               |   | 8             | Example: +86-10-12345 | antor Tel               | *The guar              |
|        |             | 1                     | Emai                      |                  |   |               |                       | anization               | *Org                   |
|        |             |                       |                           |                  |   |               | charge of your case   | n China in              | The Guarantor Ir       |
|        | -           | Example: +86-13612345 | *Mobie Ex                 |                  |   |               | ne                    | *Nam                    |                        |
|        | 578         |                       |                           |                  |   |               | er                    | one Numbe               | *Ph                    |
|        | 578         |                       | *Emai                     |                  |   | 5678          | Example: +86-10-12    |                         |                        |

## (5) Contact Info

Please fill in your home address and current contact information (contact email is the default registration email). If you select to mail to the specific address, please ensure that the address is correct. (Note: only half-width characters and English characters can be entered in the address).

| Iome Country Address        |                                                                      |                     |                          |
|-----------------------------|----------------------------------------------------------------------|---------------------|--------------------------|
| *Street Address             |                                                                      | *Phone Number       | Example: +86-10-12345678 |
| City/Province               |                                                                      | Mobile              | Example: +86-13612345678 |
| *Country                    | Please choose *                                                      | *Zip Code           |                          |
| Current postal address      |                                                                      |                     |                          |
| Same as the Home country    | address @Other                                                       | Personal Email      | 306904707@qq.com         |
| Phone/Mobile Number         | Example: +86-10-12345678/+86-13612345678                             | *Address            |                          |
| *Zip Code                   |                                                                      |                     |                          |
| Facebook No                 |                                                                      | Wechat No           |                          |
| LinkedIn No                 |                                                                      | Twitter No          |                          |
| QQ No                       |                                                                      | MSN No              |                          |
| Skype No                    |                                                                      |                     |                          |
| *How to Collect the Admi    | ssion Notice                                                         |                     |                          |
| Deliver to Address Provided | in Application Collect from Beijing Institute of Technology in Perso | n                   |                          |
| opy from Home country add   | Copy from My current postal address                                  |                     |                          |
| *Receiver's Name            |                                                                      | *Phone or Mobile    | Example: +86-13612345678 |
| *Receiver's City/Province   |                                                                      | *Receiver's Country | Please choose            |
|                             |                                                                      |                     |                          |

(6) Application Form Preview, CLICK "Submit", and "OK" to sure submit the information.

| 1.Basic In     | fo                | Study Plan:         | Chinese Language P<br>Status: filled in    | Cogrammes - Chinese Language Student -<br>Submit Application No.: Fin | - Chinese Language S<br>ancial Resources fo | itudent<br>or <b>Study:</b> Campus: |
|----------------|-------------------|---------------------|--------------------------------------------|-----------------------------------------------------------------------|---------------------------------------------|-------------------------------------|
| 2.Study P      | lan               |                     | Family Name (as on passport)               | WHITE                                                                 | Given Name (as on passport)                 | SHRILIEY                            |
|                |                   |                     | Chinese Name (if available)                | 白雪莉                                                                   | Gender                                      | Female                              |
| 3.Educatio     | on & Employment   |                     | Marital Status                             | Unmarried                                                             | Nationality                                 | United States of America            |
|                |                   |                     | Birth Date                                 | 1998-08-08                                                            | Country of Birth                            | United States of America            |
| 4.Addition     | nal Info          |                     | Place of Birth<br>(City, Province)         | P.O. Box 4000 2280 Watertower Road<br>Collegeville, MN 56321-4000     | Native Language                             | English                             |
| 5.Contact      | t Info            |                     | Highest Level of<br>Education<br>Completed | Senior high                                                           | Religion                                    | None                                |
| 6.Applicat     | tion Form Preview |                     | Employer or<br>Institution<br>Affiliated   | St. Johnsbury Academy                                                 | Occupation                                  | Student                             |
|                |                   |                     | Health Status                              | health                                                                |                                             |                                     |
|                |                   |                     | Emigrant from main<br>Taiwan?no            | and China, Hong Kong, Macau, and                                      | Hobby                                       | basketball                          |
| onfirm<br>?) S | Submitted inf     | formation (<br>nit? | can not be                                 | revised.Are you sure y                                                | ×<br>ou                                     |                                     |

9. You can view the application and check the status at [Application Query].

| ISC REE          | コンスティア Lite<br>Or                                        | line Application F  | 字仕线中谊<br>or International Stude                       | nts                                      |                       |                        |                         |          |
|------------------|----------------------------------------------------------|---------------------|-------------------------------------------------------|------------------------------------------|-----------------------|------------------------|-------------------------|----------|
| 🔒 Home 🛛 Aj      | pplication                                               | Application Q       | uery Inbox [u                                         | nread:0] Ou                              | tbox Mes              | sage to Admin          | istrator                |          |
| Application List | Chinese Language Pro<br>tatus: in process /<br>[total:1] | Application No.: 20 | Language Student - Chin<br>0190800022 Financi         | ese Language Stude<br>al Resources for S | ent<br>Study: Campus: |                        |                         |          |
| Application No.  | English Name<br>(as on passport)                         | Chinese Name        | College Major                                         | Degree                                   | status                | Time of Creation       | Time of<br>Modification | Operatio |
| 20190800022      | WHITE SHRILIEY                                           | 白雪莉                 | International Students<br>Center, Chinese<br>Language | Chinese Language<br>Student              | in process            | 2019-08-08<br>16:15:15 | 2019-08-08<br>16:15:15  | View     |
|                  |                                                          |                     | Displaying 1                                          | to 1 of 1 items                          | Per Page 20 🔻         | items 14 4 P           | Page1 跳转 0              | of 1 🕨 🕨 |

10.Remember save the completed information at any time for you can sign in again to complete apply and check the apply statue.

| ise usu                                                      | エス学 国际:<br>China Int                                                                   | 学生在线展<br>ernational Stude                                          | 服务系统<br>nt Service System |                       |                      | ·询择中义 ·Englen Sign out |
|--------------------------------------------------------------|----------------------------------------------------------------------------------------|--------------------------------------------------------------------|---------------------------|-----------------------|----------------------|------------------------|
| Ŗ                                                            | User Name:<br>Last Sign In Time: 201<br>Unread Message: 0 SI<br>Change Profile Picture | 9-08-09 08:54:55<br>row Message List<br>Change Password<br>Add Bir | nd Study Information      | 1 Bound Study Inform  | stions(0)            |                        |
| 0                                                            |                                                                                        | ×                                                                  | æ                         |                       | Ŷ                    | 0                      |
| ONLINE<br>APPLICATION                                        | DORMITORY                                                                              | AIRPORT<br>PICKUP                                                  | QUERY<br>RESULTS          | ATTENDANCE<br>RESULTS | APPLICATION<br>NOTES | SCHOOL MAP             |
| <ul> <li>November 2, 201</li> <li>November 2, 201</li> </ul> | 2 Application Procedur<br>7 Application Filing Peri                                    | e<br>ods                                                           |                           |                       |                      |                        |

11. Please refer to http://isc.bit.edu.cn/aboutbit/faq/163462.htm for the review process; the review results will be notified via email or message of site, please check application system and your email in time.